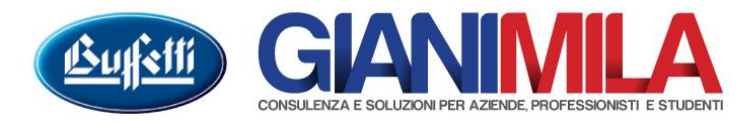

## **Gestione Sezionali IVA**

Qualora si renda necessario avere più numerazioni nei registri IVA possiamo abilitare nei parametri la Gestione delle Filiali. Dai parametri Azienda selezionare sul riquadro di sinistra l'Attività A e nel menù in alto cliccare su Nuova → Filiale.

| 😮 Parametri azienda                                                                                                    |                                                                                                    |
|----------------------------------------------------------------------------------------------------|----------------------------------------------------------------------------------------------------|
| Azienda - 00001 TEST SRL                                                                                                    |                                                                                                    |
| Creazione periodo  Nuova Creazione contabile Creazione Contabile Creazione Contabile Creazione Va Creazione Va Creazione Va Creazione Va Creazione Va Creazione Va Creazione Va Creazione Conti Creazione Conti Creazione Conti Creazione Va Creazione Va C | Elimina attività Collegamenti DDRR ati anagrafici Parametri contabili Parametri IVA Attività A Storico variazioni anagrafiche Descrizione Lavorazioni preliminari alla stampa e ai Codice Attività 2007 Descrizione 181300 Lavorazioni preliminari alla stampa e ai media Tipo attività (impresa/professionisti) Impresa ✓ Attività prevalente Attività istituzionale Modelli di comunicazione • Nessuna comunicazione Storico dati anagrafici Data decorrenza variazione |
| Pronto                                                                                                    | Variazione //                                                                                                    |

Nella maschera che si aprirà a video inserire nel campo "Denominazione" la descrizione del sezionale che voliamo generare (es. AUTOFATTURE EDILIZIA, etc) utations filters

Tree

|                          | and the second second se |         |
|--------------------------|----------------------------------------------------------------------------------------------------|---------|
| 🗋 Filiale 2 - Attività A | Dati Filiale 2 - Attività A                                                                                                    | F1 Help |
|                          | <u>Codice</u> Descrizione                                                                                                    |         |
|                          | 2015 Periodo contabile 01/01/2015 - 31/12/2015                                                                                                    |         |
|                          | Att. Descrizione<br>A Lavorazioni preliminari alla stampa e ai                                                                                                    |         |
|                          |                                                                                                    |         |
|                          | Filiale Denominazione                                                                                                    |         |
|                          | 2 AUTOFATTURE REV.CHARGE                                                                                                    |         |
|                          |                                                                                                    |         |
|                          | Comune / CAP / Codice Comune                                                                                                    |         |
|                          |                                                                                                    |         |
|                          | Provincia <u>C.A.P.</u>                                                                                                    |         |
|                          | Codice Regione                                                                                                    |         |
|                          |                                                                                                    |         |
|                          | Stampa della descrizione aggiuntiva nei registri IVA                                                                                                    |         |
|                          | Denite B/A increasing for similar                                                                                                    |         |
|                          |                                                                                                    |         |
|                          | < <u>I</u> ndietro <u>F</u> ine A                                                                                                    | nnulla  |

Giani Mila Snc: Viale Italia, 58 - 56038 Ponsacco (PI) Tel. 0587 730028 Fax 0587 467812 P. IVA / C.F. 01043300506 info@gianimila.it amministrazione@pec.gianimila.it

Centro Assistenza: Tel. 0587 734490 assistenza@gianimila.it www.gianimila.it Inoltre nella sezione Attività A → Parametri IVA occorre selezionare la casella "Gestione del Sezionale"

| 🗲 Parametri azienda                                                                                                    |                                                                                                    |  |
|----------------------------------------------------------------------------------------------------|----------------------------------------------------------------------------------------------------|--|
| Azienda - 00001 TEST SRL                                                                                                    |                                                                                                    |  |
| Parametri azienda   Azienda - 00001 TEST SRL   Creazione periodo < Nuova    Creazione Contabile   Periodo 2015 - dal 01/01/2015 al 31/12/2015   Cestione Iva   Parametri azienda   Periodo 2015 - dal 01/01/2015 al 31/12/2015   Anno IVA 2015   Attivită A   Pilale 1   Filiale 2   Personalizzazione conti   Personalizzazione conti   Centri di Costo e Ricavo   Impostazione viste conti/causali | Elimina attività Collegamenti DDRR Dati anagrafici Parametri contabili Parametri IVA Attività A Aggiungi X Rimuovi Anno IVA 2015 Periodo chiusura IVA Ex artt. 73 e 74, autotrasportatori Credito IVA autotrasp. Periodo chiusura IVA Ex artt. 73 e 74, autotrasportatori Credito IVA autotrasp. Periodo chiusura IVA Ex artt. 73 e 74, autotrasportatori Credito IVA autotrasp. Regime IVA per cassa (att. 32-bis D.L. 83/2012) Mese disapplicazione Registo Registo Vendite |  |
|                                                                                                    | Regime per l'agricoltura         Tipo regime         • Nessun regime         Beni Usati - Regime del Margine         Metodo Ordinario         Metodo Globale         Metodo Globale         Gestione Gruppi di Beni                                                                                                    |  |
| Pronto                                                                                                    | Variazione                                                                                                    |  |

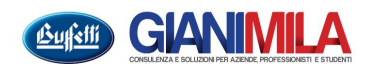